# Proxy Management (Student)

- I.) Log into Wingspan
- II.) Click on the "Parent Portal Menu" Tab
- III.) Click on "Parent Portal Management"
- IV.) Click on "Add Proxy"
- V.) Enter the Required Fields
  - a. First Name
  - b. Last Name
  - c. E-mail Address
  - d. Verify E-mail Address
  - e. Click on "Add Proxy"

| Home                 | Personal Information                                                                                                    | Student   | Financial A   | id Employee Detail | Parent Portal Menu |                |        |    |  |
|----------------------|----------------------------------------------------------------------------------------------------|-----------|---------------|--------------------|--------------------|----------------|--------|----|--|
| Parent Portal        |                                                                                                    |           |               |                    |                    | RETURN TO MENU | Search | Go |  |
| Parent I<br>This pag | Parent Portal Management This page allows you to add proxy access to selected Parent Portal web pages. Anyone with an e-mail address can be a proxy. |           |               |                    |                    |                |        |    |  |
| RELEASE              | : 8.7<br>© 2016 Ellucian Co                                                                                                    | ompany L. | P. and its af | filiates.          |                    |                |        |    |  |

Home Personal Information Student Financial Aid Employee Detail Parent Portal Menu

# Parent Portal Management Search Go

#### Proxy List

Repand a proxy to define relationship type, begin and end dates, and authorizations.

▶ Your proxy list is empty.

© 2016 Ellucian Company L.P. and its affiliates.

| Home  | Personal Information | Student | Financial Aid | Employee Detail | Parent Portal Menu |    |  |  |
|-------|----------------------|---------|---------------|-----------------|--------------------|----|--|--|
| Paren | nt Portal Managem    | ent     |               | RETURN TO MENU  | Search             | Go |  |  |

#### Proxy List

Repand a proxy to define relationship type, begin and end dates, and authorizations.

Your proxy list is empty.

#### Add a Proxy

RAdd a new proxy using the form below. Then edit their profile and authorization settings to enable appropriate access.

| * - indicates a required fie<br>First Name* | ld. |
|---------------------------------------------|-----|
| Last Name <b>*</b>                          |     |
| E-mail Address*                             |     |
| ·y E⁻ \ddress <b>≭</b>                      |     |
| Add Proxy                                   |     |

- VI.) Expand [Proxy's Name] and Proxy's Email Address will appear
  - a. An email notification will be immediately sent to the individual specified as Proxy
- VII.) Click on "Expand [Proxy's Name]" and complete the information required on the Profile Tab

### a. Profile

- i. Relationship (Required)
  - 1. Select the appropriate relationship that is shared with the Named Proxy
- ii. Description (Optional)
  - 1. Description of the named Proxy (i.e. Grandparent, Mother, Employer)
- iii. Start and End Date
  - 1. Select the length of time the Proxy can have access to the student records

| Home                                                                                                    | Personal                | Information                            | Student                | Financial Aid      | Employee Detail        | Parent Portal Menu |  |  |
|----------------------------------------------------------------------------------------------------|-------------------------|----------------------------------------|------------------------|--------------------|------------------------|--------------------|--|--|
| Parent Portal Management                                                                                                    |                         |                                        |                        |                    |                        |                    |  |  |
| ✓ A new proxy has been successfully added.                                                                                                    |                         |                                        |                        |                    |                        |                    |  |  |
| Proxy Li                                                                                                    | st                      |                                        |                        |                    |                        |                    |  |  |
| 👎 Expa                                                                                                    | nd a proxy to           | o define relation                      | nship type, t          | begin and end dat  | es, and authorizations |                    |  |  |
| Expa                                                                                                    | Proxy's Na              | ime ]                                  | Proxy's Email Ad       | dress Op           | ages                   |                    |  |  |
| Home Perso<br>Parent Por                                                                                                    | © 201                   | 6 Ellucian Co<br>Student Financial Aio | Employee Deta          | P. and its affilia | RETURN TO MENU         | Search Go          |  |  |
| 🖋 A new proxy                                                                                                    | has been successfully   | added.                                 |                        |                    |                        |                    |  |  |
| Proxy List                                                                                                    |                         |                                        |                        |                    |                        |                    |  |  |
| 🔍 Expand a pro                                                                                                    | oxy to define relations | hip type, begin and end d              | ates, and authorizatio | ons.               |                        |                    |  |  |
| A Collapse                                                                                                    | Proxy's Name F          | Proxy's Email Address                  |                        |                    |                        |                    |  |  |
| Profile A                                                                                                    | uthorization Histor     | ry Communication                       |                        |                    |                        |                    |  |  |
| Proxy Pro                                                                                                    | file                    |                                        |                        |                    |                        |                    |  |  |
| Please select your relationship with this proxy. The list of pages available to the proxy is based on relationship type. The description field is your personal note about this proxy (dad, mom, parent or legal guardian). You can control the start and end dates for proxy access below. |                         |                                        |                        |                    |                        |                    |  |  |
| Special pr                                                                                                    | ofile tab information   | text dealing with paren                | ts.                    |                    |                        |                    |  |  |
| * - indicate                                                                                                    | es a required field.    |                                        |                        |                    |                        |                    |  |  |
| Descriptio                                                                                                    | np+                     | Parent or Legal Guard                  | ian 🔻                  |                    |                        |                    |  |  |
| Start Date                                                                                                    | • (MM/DD/YYYY)*         | 02/02/2016                             |                        |                    |                        |                    |  |  |
| Stop Date                                                                                                    | (MM/DD/YYYY)*           | 07/31/2016                             |                        |                    |                        |                    |  |  |
| 🚝 Reset PIN 🥙 Delete Proxy Relationship                                                                                                    |                         |                                        |                        |                    |                        |                    |  |  |

# VIII.) Authorization

- a. Select records that the Proxy will be available to view for the specified period of time
  - i. View Address
  - ii. View Email
  - iii. View Emergency Contacts
  - iv. View Interim Grades
  - v. View Final Grades
  - vi. Financial Aid Status
  - vii. Concise Student Schedule
  - viii. Select a New Course Schedule Term
- b. History
  - i. Displays all actions as it relates to the proxy that have either been enabled or disabled
- c. Communication
  - i. Shows all email communication generated and sent by the system.

| Home                                                                                                    | Personal Informa                           | tion Stud      | ent Financial Aid      | Employee Detail        | Parent Portal Menu |             |        |    |  |  |  |
|----------------------------------------------------------------------------------------------------|--------------------------------------------|----------------|------------------------|------------------------|--------------------|-------------|--------|----|--|--|--|
| Parer                                                                                                    | nt Portal Manag                            | jement         |                        |                        | RET                | URN TO MENU | Search | Go |  |  |  |
| 🖋 A nev                                                                                                    | ✓ A new proxy has been successfully added. |                |                        |                        |                    |             |        |    |  |  |  |
| Proxy Li                                                                                                    | st                                         |                |                        |                        |                    |             |        |    |  |  |  |
| 🗮 Expa                                                                                                    | nd a proxy to define r                     | elationship ty | /pe, begin and end dat | es, and authorizations | 5.                 |             |        |    |  |  |  |
|                                                                                                    |                                            |                |                        |                        |                    |             |        |    |  |  |  |
|                                                                                                    | Proxy's Name                               | Proxy's E      | Email Address          |                        |                    |             |        |    |  |  |  |
| Profi                                                                                                    | e Authorization                            | History        | Communication          | _                      |                    | _           |        |    |  |  |  |
| Pag                                                                                                    | e Authorization                            |                |                        |                        |                    |             |        |    |  |  |  |
| Select the information pages your proxy should be able to access. Once authorized, your proxy will be able to view and/or update these pages when they log in.                                                                                                    |                                            |                |                        |                        |                    |             |        |    |  |  |  |
| Special authorization tab information text dealing with parents.                                                                                                    |                                            |                |                        |                        |                    |             |        |    |  |  |  |
| <ul> <li>Parent Access Check to Select or Deselect ALL items below.</li> <li>View Address</li> <li>View Email</li> <li>View Emergency Contacts</li> <li>View Interim Grades</li> <li>View Final Grades</li> <li>Financial Aid Status</li> <li>Concise Student Schedule</li> <li>Select a New Course Schedule Term</li> </ul> |                                            |                |                        |                        |                    |             |        |    |  |  |  |

# Things to Remember:

- Only you can grant access to the Parent Portal via Wingspan to any individual with a valid email address
- At any time, you can disable access to the Parent Portal
- You can specify which records which are viewable by the Proxy.
- The automatic email will be generated as soon as the proxy is identified.